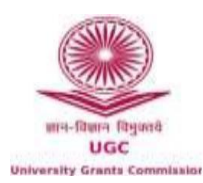

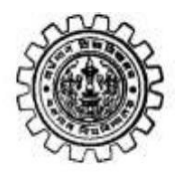

## **INSTRUCTIONS FOR ONLINE APPLICATION FOR NEP ORIENTATION AND SENSITIZATION PROGRAMMES**

STEP 1: Visit https://mmc.ugc.ac.in/, click on Register, fill in the necessary Personal & HEI

## details and Submit.

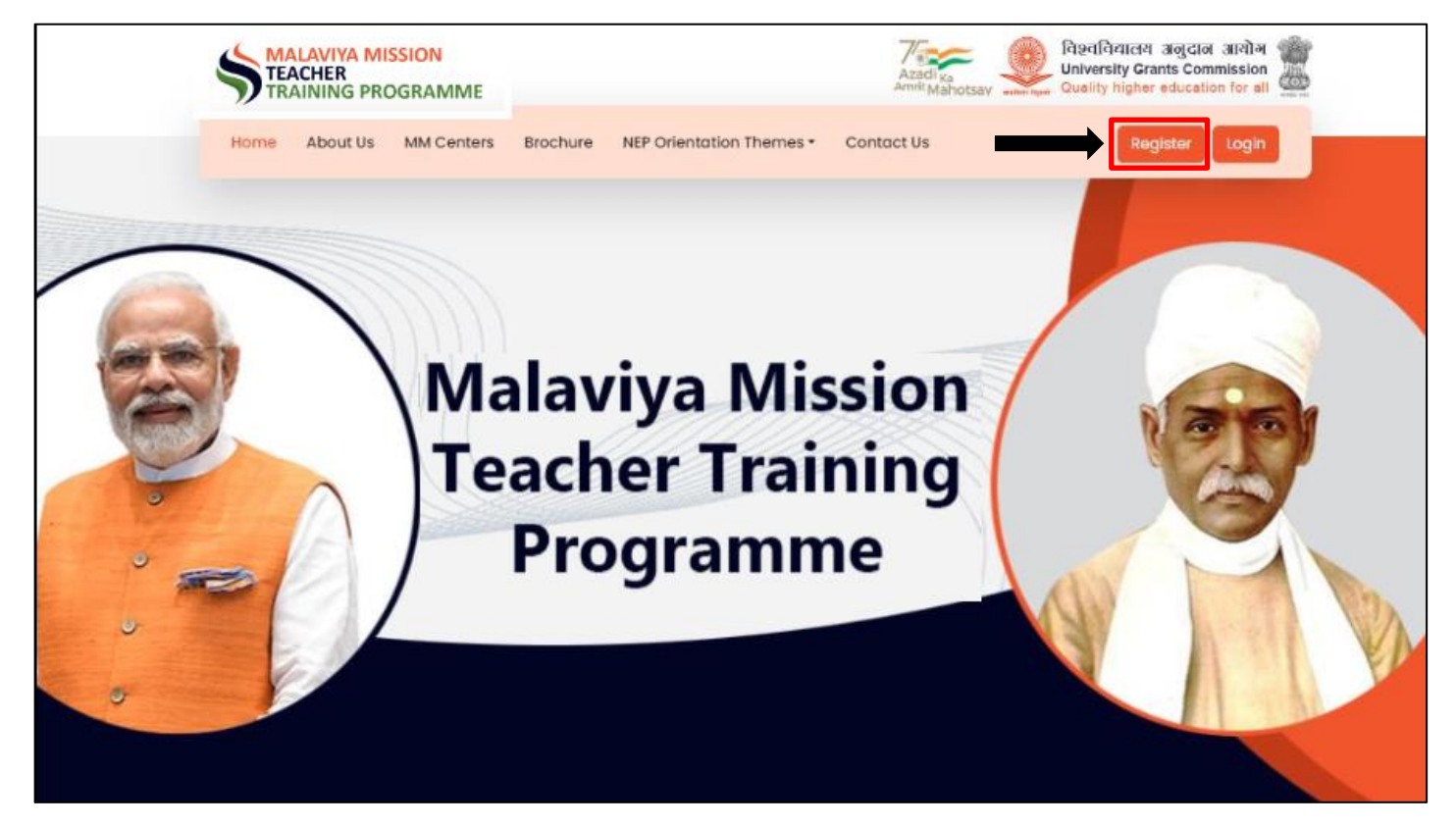

## REGISTRATION PAGE

|                    | REGISTRATION                                                                                                    |                                                                                         |                                                                                                |                   |
|--------------------|----------------------------------------------------------------------------------------------------|-----------------------------------------------------------------------------------------|------------------------------------------------------------------------------------------------|-------------------|
|                    | Personal Details                                                                                                    |                                                                                         | Already Registered                                                                             | ? Login           |
|                    | Name *                                                                                                    |                                                                                         |                                                                                                |                   |
|                    |                                                                                                    |                                                                                         |                                                                                                |                   |
| ON TEACHER TRAININ | Nobile*                                                                                                    | Email*                                                                                  | Gender*                                                                                        |                   |
| Su Cra             | Hobile                                                                                                    | Email                                                                                   | Select Gender                                                                                  | *                 |
| MAN SER            | Address*                                                                                                    | District *                                                                              | Pincode*                                                                                       |                   |
| AM AN              | Address                                                                                                    |                                                                                         |                                                                                                |                   |
| 2 3                |                                                                                                    | li li                                                                                   |                                                                                                |                   |
|                    | HEI Details                                                                                                    |                                                                                         |                                                                                                |                   |
|                    | The booting                                                                                                    |                                                                                         |                                                                                                |                   |
|                    | State / UT *                                                                                                    | University* (If your university                                                         | name is not appearing kindly send an email to contactig                                        | (jugeniein)       |
|                    | State / UT *                                                                                                    | University* (If your university                                                         | name is not appearing, kindly send an email to contactig                                       | (juganiain)       |
|                    | Skate / UT * -Select State- Institute/College Name                                                                        | University* (if your university                                                         | name is not appearing kindly send an email to contactig<br>Designation *                       | juganiain)<br>V   |
|                    | State / UT *<br>-Select State-<br>Institute/College Name<br>Institute Name                                                | University* (if your university<br>•-Select                                             | name is not appearing.Lindy sand an email to contactly<br>Designation *<br>Select Designation  | gugenie.in)<br>V  |
|                    | State / UT *<br>-Select State-<br>Institute/College Name<br>Institute Name<br>Captoba *                                   | University* (if your university<br>•-Select                                             | name is not appearing.Lindy send an email to contactig<br>Designation *<br>Select Designation  | juganiain)<br>V   |
|                    | State / UT * -Select State- Institute/College Name Institute Name Captona *                                               | University' (fycur university<br>-Select                                                | name is not appearing.Lindy sand an email to contactig<br>Designation *<br>Select Designation  | jugenicin)<br>v   |
|                    | State / UT * -Select State- Institute/College Name Institute Name Captona * Captona * Enter Captona                       | University' (fryour university<br>Select                                                | name is not appearing.Lindy sand an email to contactig<br>Designation *<br>Select Designation  | (juge.nic.in)     |
|                    | State / UT * -Select State- Institute/College Name Institute Name Captona * Captona * Enter Captona Enter Captona         | University' (fryour university<br>Select<br>Chicks                                      | name is not appearing.Lindy send an email to contactig<br>Designation *<br>Select Designation  | (ugenicki)<br>v   |
|                    | State / UT * -Select State- Institute/College Name Institute/College Name Captona * Captona * Enter Captona Enter Captona | University' (fryour university<br>Select<br>Denous<br>For Technical Query (Nen to Fri-9 | name is not appearing kindly send an email to contactig<br>Designation *<br>Select Designation | juge nic inj<br>v |

<u>STEP 2</u>: Log into your MMTP account, click on **Profile** on the left pane, fill in necessary **Personal & HEI** details (note that you need to **upload a copy of your photo, Employee ID card and Nomination letter**) and click on **Update**.

| 🦻 LOGIN                  |                                                                                                    |          |
|--------------------------|----------------------------------------------------------------------------------------------------|----------|
| Home About Us MM Centers | Brochure Themes - Contact Us                                                                              | Register |
|                          |                                                                                                    | T        |
|                          | Email D                                                                                                   |          |
| STOCK TEACHER TRAINING   | Paspword                                                                                                  |          |
| JAAMAA JAA               | Captons *                                                                                                 |          |
|                          | Enter Captona Contraction                                                                                 |          |
|                          | Login<br>Not Yet Registerad? Register Now                                                                 |          |
|                          | For Technical Query (Hen to Fri-9:30 am to 6:00pm)<br>4. 079-2326-8292<br>ugc.technical()infilitext.ac.in |          |
|                          |                                                                                                    |          |

| Participant : Dharmishtha | Profile Details                               |                                         |                                           |                         |
|---------------------------|-----------------------------------------------|-----------------------------------------|-------------------------------------------|-------------------------|
| Dashboard      Drofile    | Participant Name *<br>Dharmishtha             |                                         | Upload Photo * Choose file No file chosen |                         |
| Apply for Training        | Mobile*                                       | Email*                                  |                                           | Gender *                |
| Payment                   | Address*<br>Address                           | District *                              |                                           | Pincode * 434433        |
| B My Training             | HEI Details                                   |                                         |                                           |                         |
| Learning Resources        | State / UT *<br>-Select State-                | University<br>Central University of Kas | hmir, Srinagar                            |                         |
|                           | Institute/College Name*<br>test inst          |                                         |                                           | Designation * Professor |
|                           | Employee ID Card * Choose file No file chosen | Uptpart View Employee ID Card           | Nomination Letter *                       | View Nomination Letter  |
|                           | Update                                        | 1                                       |                                           | <b></b>                 |

<u>STEP 3</u>: Click on Apply for training on the left pane and select The University of Burdwan as the Centre and click on Search, then click on Participate to register for the Training Program at The University of Burdwan.

| icipant : Dharmishtha                                                                                           | Note : P | articipation confirmation is | subject to pay | ment and acceptance b            | iy Malviya Miss                  | ion Center.         |                |                    |  |
|----------------------------------------------------------------------------------------------------|----------|------------------------------|----------------|----------------------------------|----------------------------------|---------------------|----------------|--------------------|--|
| in the second second second second second second second second second second second second second second second |          | Payment Status : SUCCESS     |                |                                  |                                  |                     |                |                    |  |
| Dashboard                                                                                                    | -Set     | -Select Center-              |                | -Select Month-                   |                                  | ¥ -                 | select State-  |                    |  |
| Pofile                                                                                                    | 500      | 9                            |                |                                  |                                  |                     |                |                    |  |
| Apply for Training                                                                                              | You      | can select only one Training | Programme.     |                                  |                                  |                     |                |                    |  |
|                                                                                                    | Sr No    | Training Program ID          |                | Center Name                      |                                  | Training Period     |                | Action             |  |
| Payment                                                                                                    | 1        | MMC-004-2025-M0V-A-0000      |                | Osmania University               |                                  | 01/11/23 To 15/11/2 | 3              | Participate        |  |
| My Training                                                                                                    | 2        | MMC-004-2023-0CT-A-0000      | 1              | Osmania University               |                                  | 01/10/28 To 15/10/  | 23             | Perticipate        |  |
|                                                                                                    | 3        | MMC-111-2024-APR-8-00008     |                | Test Center                      |                                  | 15/04/24 To 30/04   | /24            | Participate        |  |
| eedback                                                                                                    | 4        | MMC-111-2024-AUG-A-00007     |                | Test Center 01/08/24 To 15/08/   |                                  | 24                  | Perticipate    |                    |  |
|                                                                                                    |          | MMC-111-2024-MAR-A-00005     |                | Test Center                      | Test Center 01/03/24 To 15/03/24 |                     | 24             | Participate        |  |
| Learning Resources                                                                                              |          | MMC-111-2024-MAY-8-00006     |                | Test Center 16/05/24 To 30/05/24 |                                  | /24                 | Participate    |                    |  |
|                                                                                                    | Particip | ated Training List           |                |                                  |                                  |                     |                |                    |  |
|                                                                                                    | Sr No    | Training Program ID          | Center Name    | Training Period                  | Action                           |                     | Payment Status | Resource Materials |  |
|                                                                                                    | 1        | MMC-111-2023-0CT-A-00001     | Test Center    | 01/10/23 To 15/10/23             | Participated                     | Reschedule          | SUCCESS        | Materials          |  |

STEP 4: Click on the My Training on the left pane and click on Join Session to join the online

session(s) of the respective training programme(s).

| articipant : Dharmishtha                                                  |          |                              |                                                |                                      |                             |              |                                |
|---------------------------------------------------------------------------|----------|------------------------------|------------------------------------------------|--------------------------------------|-----------------------------|--------------|--------------------------------|
| <ul> <li>Dashboard</li> <li>Pofile</li> <li>Apply for Training</li> </ul> |          |                              |                                                |                                      |                             |              | Payment<br>Status :<br>PENDING |
| Payment                                                                   | Sr<br>No | Training<br>Program ID       | Theme                                          | Resource Person<br>Name              | Training<br>Date/Time       | Action       | Resource<br>Materials          |
| B My Training                                                             | 1        | MMC-111-2023-<br>0CT-A-00001 | Indian Knowledge<br>System                     | Test Resource<br>Person By inflibnet | 2023-10-01<br>16:32 - 17:32 | Join Session | Materials                      |
| Feedback Learning Resources                                               | 2        | MMC-111-2023-<br>0CT-A-00001 | Holistic and<br>Multidisciplinary<br>Education |                                      | 2023-10-10 -                | Join Session | Materials                      |
|                                                                           |          |                              |                                                |                                      |                             |              |                                |

## \*\*IMPORTANT NOTE:

- As per UGC letter no. D.O.NO.F. I-512022 dated 11.12.2023, it has now been decided that there will be NO REGISTRATION FEE HENCEFORTH for the NEP Orientation and Sensitization Programme under Malaviya Mission Teacher Training Programme (MM-TTP). [The Payment option on left pane in the MMC portal has thus been disabled.]
- The NEP programmes will be considered for fulfilment of the requirements as laid down by CAS of UGC.
- An Online Certificate will be issued to those who have attended all the sessions and qualified the Assessment test.
- Please note that the link to apply for a training programme will become inactive (at 11:59 PM) one day before the date of commencement of the programme.